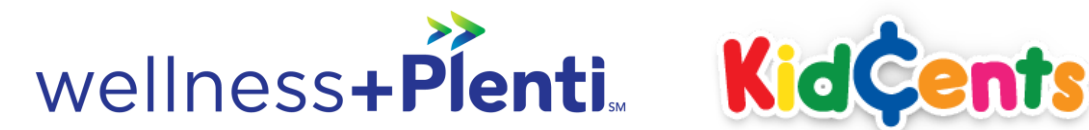

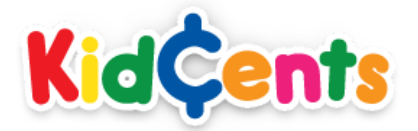

# NEW WELLNESS+ WITH PLENTI MEMBERS SIGN-UP ONLINE – PREFERRED METHOD

#### STEP 1: ENROLL IN WELLNESS+ WITH PLENTI

- Visit www.KidCents.com and click the 'Start Rounding Up Today' dial on left
  - Click the box on the right to 'Enroll in wellness+ with Plenti'
    - Complete registration process for wellness+
      - Click through to finish signing up in Plenti
- When finished with both processes, you will be directed to RiteAid.com

## STEP 2: ENROLL IN THE KIDCENTS ROUND-UP PROGRAM

## Visit www.KidCents.com

- You should see your account logged in on the left.
- If not, click 'Start rounding up today!' dial on left to sign in with the wellness+ with Plenti account name and password you created

# **STEP 3: DESIGNATE YOUR CHARITY**

- Click 'Select a Charity' on the left
- Type the name of your charity in the search bar and press enter
  - Click 'Select This Charity' beside your organization

# STEP 4: CHANGE YOUR PREFERENCES TO ROUND UP EVERYTIME YOU SHOP

- Click 'My Change' on the left to see history of your transactions
- Click 'Automatically round up my purchases' on the bottom right under 'Preferences'

#### **Congratulations!**

You are now enrolled in KidCents with all of your donations designated to your charity.

Your account is active immediately and your card will arrive in 7-10 days.

In the meantime, you can shop in-store and receive wellness+ with Plenti benefits by using the phone number associated with your account

Feel free to check back any time to track how much you've donated or to change your preferences.